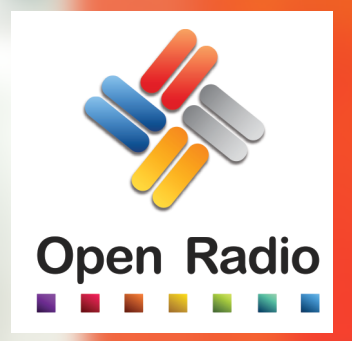

# TOOLS IVT ANIMATEUR

## **MANUEL** D'INSTALLATION

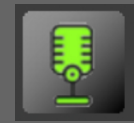

### INSTALLATION

#### **INSTALLATION**

1. Téléchargez le fichier d'installation à l'adresse : http://91.121.163.187/OR/Releases/OR\_34/Setup\_OR3\_Tools\_IVT\_Animateur.exe

Le programme est compatible avec Windows version 10 et 11. Il n'est pas compatible Mac OS ou Linux.

2. Une fois téléchargé, exécutez le fichier.

Sur Windows 10 et 11, vous allez rencontrer une alerte de sécurité.

| Windows a protégé votre ordinateur                                                                                                    | Windows a protégé votre ordinateur                                                                                                    |
|----------------------------------------------------------------------------------------------------|----------------------------------------------------------------------------------------------------|
| Microsoft Defender SmartScreen a empêché le démarrage d'une application<br>non reconnue. L'exécution de cette application peut mettre votre ordinateur<br>en danger.<br>Informations complémentaires | Microsoft Defender SmartScreen a empêché le démarrage d'une application<br>non reconnue. L'exécution de cette application peut mettre votre ordinateur<br>en danger.<br>Application : Setup_OR3_Tools_IVT_Animateur.exe |
|                                                                                                    | Editeur : Editeur inconnu                                                                                                    |
|                                                                                                    |                                                                                                    |
| Ne pas exécuter                                                                                                    | Exécuter quand même Ne pas exécuter                                                                                                    |
|                                                                                                    |                                                                                                    |

Cliquez sur « Informations complémentaires » puis sur « Exécuter quand même ».

Si une nouvelle alerte de sécurité du contrôle utilisateur apparaît, cliquez sur « Oui ».

3. Choisissez ensuite votre langue d'installation puis cliquez sur «OK»

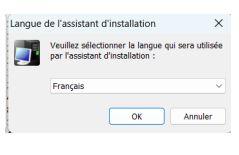

4. Sur la fenêtre suivante, cliquez sur « Suivant »

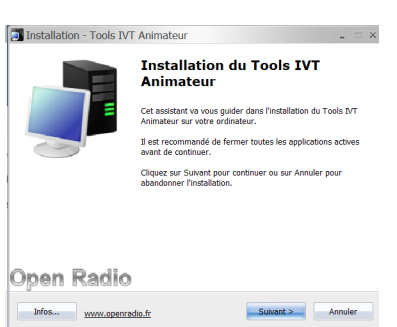

5. Sur la fenêtre suivante, entrez le nom de la radio et les clés qui vous ont été communiqué, puis cliquez sur « Suivant »

| Installation - Tools IVT Animateur                                                                                                    | ×       |
|----------------------------------------------------------------------------------------------------|---------|
| Informations personnelles<br>Ces informations permettront de vous identifier.                                                                                  |         |
| Satissez le nom de la Radio et les clés de contrôle (si vous les connaissez).<br>Si ces valeurs sont déjà renseignées, elles ne seront pas changées.<br>Radio: |         |
| j<br>Cié 1:                                                                                                    |         |
| Clé 2:                                                                                                    |         |
| Infos <u>www.openradio.fr</u> < Précédent Suwant >                                                                                                    | Annuler |

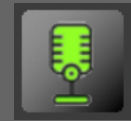

OPEN RADIO TOOLS IVT ANIMATEUR

### INSTALLATION

6. Sur la fenêtre suivante, laissez le chemin d'accès par défaut, et cliquez sur « Suivant »

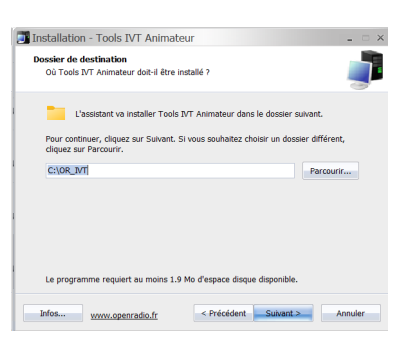

7. Sur la fenêtre suivante, choisissez «Installation complète » puis cliquez sur «Suivant»

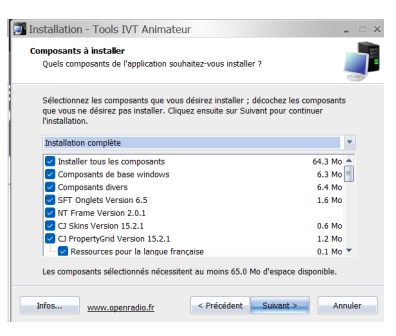

8. Sur la fenêtre suivante, laissez les choix par défaut et cliquez sur « Suivant »

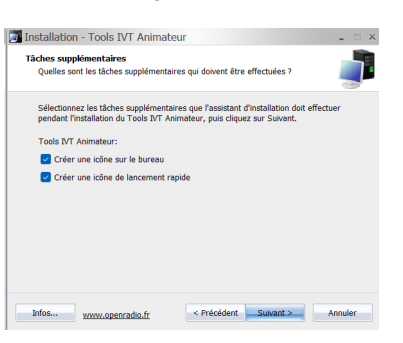

Installation - Tools IVT Animateur

9. Sur la fenêtre suivante, cliquez sur «Installer»

| Pri         | êt à installer<br>L'assistant dispose à                                                                                                   | présent de toutes                                                                | les informations p               | our installer Too | ols IVT   |
|-------------|----------------------------------------------------------------------------------------------------|----------------------------------------------------------------------------------|----------------------------------|-------------------|-----------|
|             | Animateur sur votre o                                                                                                    | irdinateur.                                                                      |                                  |                   | 3         |
|             | Cliquez sur Installer p<br>modifier une option d                                                                                          | our procéder à l'ir<br>l'installation.                                           | nstallation ou sur               | Précédent pour i  | revoir ou |
|             | Dossier de destinatio<br>C:\OR_IVT                                                                                                    | in :                                                                             |                                  |                   | Î         |
|             | Type d'installation :<br>Installation comp                                                                                                | plète                                                                            |                                  |                   |           |
|             | Composants sélectio<br>Installer tous les<br>Composants de<br>Composants div<br>SFT Onglets Ver<br>NT Frame Versio<br>CJ Skins Version    | nnés :<br>; composants<br>base windows<br>ers<br>rsion 6.5<br>on 2.0.1<br>15.2.1 |                                  |                   |           |
|             | 4                                                                                                    |                                                                                  |                                  |                   |           |
| в           | nfos www.ope                                                                                                    | enradio.fr                                                                       | < Précédent                      | Installer         | Annuler   |
|             |                                                                                                    |                                                                                  |                                  |                   |           |
|             |                                                                                                    |                                                                                  |                                  |                   |           |
|             |                                                                                                    |                                                                                  |                                  |                   |           |
| J Ins       | stallation - Tools                                                                                                    | IVT Animateu                                                                     |                                  |                   | >         |
| Ins<br>Ins  | stallation - Tools :<br>stallation en cours<br>Veuillez patienter pen<br>votre ordinateur.                                                | IVT Animateur                                                                    | r<br>It installe Tools IV        | /T Animateur su   | ><br>r    |
| J Ins       | stallation - Tools<br>stallation en cours<br>Veullez patienter pen<br>votre ordinateur.<br>Extraction des fichiers                        | IVT Animateur<br>dant que l'assistar                                             | r<br>It installe Tools IV        | /T Animateur su   |           |
| J Ins       | stallation - Tools<br>stallation en cours<br>Veuillez patienter pen<br>votre ordinateur.<br>Extraction des fichiers<br>C:\0R_IVT\0R3_Took | IVT Animateur<br>dant que l'assistar<br><br>s_IVT_Animateur.                     | r<br>It installe Tools IX        | /T Animateur su   | ><br>-    |
| J Ins       | stallation - Tools<br>tallation en cours<br>Veuillez patienter pen<br>votre ordinateur.<br>Extraction des fichiers<br>C:(0A_NT(0R3_Tool   | IVT Animateur<br>dant que l'assistar<br><br>5_IVT_Animateur.                     | r<br>It installe Tools IV        | /T Animateur su   |           |
| JINS<br>Ins | stallation - Tools<br>tallation en cours<br>Veullez patienter pen<br>vorte ordinateur.<br>Extraction des fichiers<br>c.(OR_DVT/OR3_Tool   | IVT Animateur<br>dant que l'assistar<br><br>s_NT_Animateur.                      | r<br>It Installe Tools IX        | /T Animateur sur  |           |
| J Ins       | stallation - Tools<br>tallation en cours<br>Veuillez patienter pen<br>voorte ordinateur.<br>Edraction des fichiers<br>C.IOR_UTVIOR3_Tool  | IVT Animateur<br>dant que l'assistar<br><br>s_VT_Animateur.                      | r<br>It installe Tools IX        | T Animateur su    |           |
| Ins Ins     | stallation - Tools<br>italiation en cours<br>Veullez patienter pen<br>votre ordinateur.<br>Extraction des fichiers<br>C:\0R_VT\0R3_Tool   | IVT Animateur<br>dant que l'assistar<br><br>s_IVT_Animateur                      | r<br>ti installe Tools IX        | /T Animateur su   |           |
| ins Ins     | stallation - Tools<br>italiation en cours<br>Vullaz patienter pen<br>votre ordinateur.<br>Edraction des fichiers<br>C: (0.6_V/T).043_Tool | IVT Animateu<br>dant que l'assistar<br><br>VT_Animateur                          | r<br>ti installe Tools IX        | T Animateur su    |           |
| Ins<br>Ins  | stallation - Tools<br>tallation en cours<br>Veillez patienter pen<br>Votre ordinateur.<br>Extraction des fichers<br>C.IOR_VT/08_Tool      | IVT Animateu<br>dant que l'assistar<br><br>JVT_Animateur.                        | r<br>ti installe Tools IX<br>BX8 | /T Animateur su   |           |

L'installation démarre.

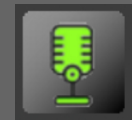

**OPEN RADIO** TOOLS IVT ANIMATEUR

### **INSTALLATION**

10. Lors de l'installation, il vous sera proposé d'installer DBPoweramp 10 pour la conversion des sons. Cliquez sur « Oui.

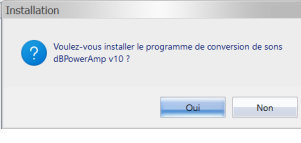

11. Laissez le choix par défaut, cliquez sur « Suivant »

|                             | dBpowerAMP Music Converter Installation                                                                                                    |
|-----------------------------|----------------------------------------------------------------------------------------------------|
|                             | dBpowerAMP Music Converter <i>installation</i>                                                                                                    |
|                             | Prêt à installer dBpowerAMP Music Converter                                                                                                    |
|                             | Installer vers :<br>C.V-Porgram Files (x86)/Musthale/d8powed/MP Changer G 459659 MB E space libre sur dique dur                                                                                                    |
|                             | Spoon Installer Langue :<br>Français                                                                                                    |
|                             | Spoon Installer                                                                                                    |
|                             | Annuler Suivant>>                                                                                                    |
| 12. Cliquez sur «Installer» |                                                                                                    |
|                             | dBoowerAMP Music Converter Installation                                                                                                    |
|                             | dBpowerAMP Music Converter<br>installation                                                                                                    |
|                             | Termes de la licence et conditions                                                                                                    |
|                             | This Illustrate End User License Agreement (EULA) is a legal agreement<br>between Illustrate and you (either an individual or a single entity).<br>This agreement Sources the computed software, document, and associated<br>models (be referred to as the PRODUCT] by runstating, copying, on<br>otherwise using the PRODUCT and your UPDATES (piped) conditions apply,<br>see below], you agree to be bound by the terms of this EULA II you<br>do not agree to the terms of this EULA, or not ratial the PRODUCT.                                                                                                    |
|                             | GENERAL LICENSE<br>You as an individual, or organization, are granted to install and use the<br>PRODUCT on any number of computers within an organization providing :                                                                                                    |
|                             | << Retour Instaler >>                                                                                                    |
| L'installation démorro      |                                                                                                    |
|                             | V                                                                                                    |
|                             | dBpowerAMP Music Converter<br>installation                                                                                                    |
|                             |                                                                                                    |
| Cliquez sul «OK»            | dMC Configuration ×                                                                                                    |
|                             | Contact Information     Web Site     Http://www.dboovenamo.com/upcotthm     Wite//www.dboovenamo.com/upcotthm     Fourm     Fourm     Fourm     Set: support, or talk all throig audo.     Http://www.dboovenamo.com/upcotthm     Htp://www.dboovenamo.com/upcotthm     Htp://www.dboovenamo.com/upcotthm     Htp://www.dboovenamo.com/upcotthm     Addewstellerv/dp:/odae.com/site/mu/dboovenamo.com/upcotthm     Addewstellerv/dp:/odae.com/site/mu/dboovenamo.com/upcotthm     Addewstellerv/dp:/dos/site/mu/dboovenamo.com/upcotthm     Addewstellerv/dp:/dos/site/mu/dboovenamo.com/upcotthm     Addewstellerv/dp:/dos/site/mu/dboovenamo.com/upcotthm     Addewstellerv/dp:/dos/site/mu/dboovenamo.com/upcotthm     Addewstellerv/dp:/dos/site/mu/dboovenamo.com/upcotthm     Addewstellerv/dp:/dos/site/mu/dboovenamo.com/upcotthm     Addewstellerv/dp:/dos/site/mu/dboovenamo.com/upcotthm     Addewstellerv/dp:/dos/site/mu/dboo |
|                             | Yerion Information     Art C Release 10.1     Power Pack Not Installed     Instal     Hore the Annuel characterized conservative from the UPC     Instal     Power Pack A need characterized characterized cha |
|                             | Windows Shell Integration                                                                                                    |
|                             | Convert To' on Explorer Right Click     ID3 Tag Formation Smat v1 & v2      Wav - 44/b 16 bit Click and the Top Explore menu     Wav - 44/b 16 bit Click control Top Explore mouse over audio files     Info tip when mouse over audio files     Professional Frequency Conversion                                                                                                    |
|                             | ul 💉 ID Teg   2 Explore ID Tag Poperty Pages<br>Right Click >> Edit Tag is used in Windows 95, 98 ti ME<br>DK                                                                                                    |
| Cliquez sur «Terminer»      |                                                                                                    |
| endered and records.        | ₿ dBpowerAMP Music Converter Installation ×                                                                                                    |
|                             | dBpowerAMP Music Converter <i>installation</i>                                                                                                    |
|                             | Installation terminé e. Verifiez le compte rendu des actions avant de sontr:<br>IXIII D'Ene un icône Deset Audró DD frout d'estrop icon<br>IXIIII D'ene un icône Desete 4MC destrop icon<br>IXIIII Lancer le programme Verwi Help File                                                                                                    |
|                             |                                                                                                    |

Terminer

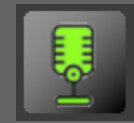

**OPEN RADIO** TOOLS IVT ANIMATEUR

INSTALLATION

#### 13. La fenêtre d'installation du codec mp2 apparaît,

| ez sur «Installer» en bas à droite,                                                     | puis cliquez sur «Ok»                                                          | puis cliquez sur «Terminé                       |
|-----------------------------------------------------------------------------------------|--------------------------------------------------------------------------------|-------------------------------------------------|
| BPowerAMP Mp2 and BwfMp2 codec r4 Installation                                          |                                                                                |                                                 |
| Installer                                                                               |                                                                                |                                                 |
| Prêt à installer dBPower/MMP Mp2 and Bw/Mp2 codec r4                                    | Installation dBPowerAMP Mp2 and BwfMp2 codec r4     ×       Installation     X | Installation dBPowerAMP Mp2 and BwfMp2 codec r4 |
| Installer vers :                                                                        | (Mp2' and 'BwfMp2' codecs have been added to the 'Convert<br>To' menu.         | Installer                                       |
| C:\Program Files (x86)\Illustrate\dBpowerAMP\ Lhanger     459683 MB Espace disgue libre |                                                                                | Installation terminé                            |
| 272 KB Espace libre requis                                                              | ОК                                                                             |                                                 |
| Spoon Installer Langue :<br>Française                                                   | Annuler                                                                        | Terminé                                         |
| Spoon Installer                                                                         |                                                                                |                                                 |
| Annuler Installer >>                                                                    |                                                                                |                                                 |

14. La fenêtre d'installation du codec MP3 fraunhofer apparaît. Suivez les mêmes étapes que le point 13

#### Cliquez sur « Suivant »

#### Cliquez sur «Installer»

Cliquez sur «Terminé»

| dBpowerAMP Mp3 (Fraunhofer IIS Mp3Enc CLI) Installation                                                                                              | dBpowerAMP Mp3 (Fraunhofer IIS Mp3Enc CLI) Installation                                                                                                    |                                                           |
|----------------------------------------------------------------------------------------------------|----------------------------------------------------------------------------------------------------|-----------------------------------------------------------|
| dBpowerAMP Music Converter<br>codec installation                                                                                                    | dBpowerAMP Music Converter<br>codec installation                                                                                                    | Installation dBpowerAMP Mp3 (Fraunhofer IIS Mp3Enc CLI) X |
| Prêt à installer dBpowerAMP Mp3 (Fraunhofer IIS Mp3Enc CLI)                                                                                          | Termes de la licence et conditions END USER LICENSE AGREEMENT                                                                                                    | dBpowerAMP Music Converter<br>codec installation          |
| Installer vers : C:VProgram Files (x65)Villustrate/x85powes/MIP\ Changer 456652 MB Espace libre au disque du 67 KB Espace libre requis sur disque du | The illustrate End Use License Agreement (EUL) is a legal agreement<br>between Illustrate and you (either an invidual or a airped entit)).<br>This agreement covers the computer software, documents, and associated<br>media (be berefield to at the FRODUCT By installary, copying, or<br>otherwise using the FRODUCT or any UFDATES (special conditions apply,<br>see block), you agree to be bound by the term of the EULA it you<br>do not agree to the lems of this EULA, do not instal the FRODUCT. | Instalation terminé<br>Terminer                           |
| Spoon Installer Langue :<br>Français  Spoon Installer Annuler Suivant >>                                                                             | GENERAL LICENSE You as an individual, or organization, are granted to install and use the PRODUCT on any number of computers within an organization providing : <c installer="" retour="">&gt;</c>                                                                                                    |                                                           |

15. La fenêtre d'installation du codec MP3 blade codec apparaît. Suivez les mêmes étapes que le point 13

| Cliquez sur «Next»                                                        |        | Cliquez sur «Install»                                                                                                    |   | Cliquez sur «Finish»                  |   |
|---------------------------------------------------------------------------|--------|----------------------------------------------------------------------------------------------------|---|---------------------------------------|---|
| dBpowerAMP Mp3 Blade Codec Installation                                   | ×      | dBpowerAMP Mp3 Blade Codec Installation                                                                                                    | × |                                       |   |
| Codec Installer                                                           |        | Codec Installer                                                                                                    |   |                                       |   |
| Ready To Install dBpowerAMP Mp3 Blade Codec                               |        | License Terms and Conditions END USER LICENSE AGREEMENT                                                                                                    |   | Installing dBpowerAMP Mp3 Blade Codec | × |
| Install To:                                                               |        | This Illustrate End User License Agreement (EULA) is a legal agreement<br>between Illustrate and you (either an individual or a single entity).<br>This averaged occurs the occurs the software of coursets are are associated.                                                             |   | Codec Installer                       |   |
| C:\Program Files (x86)\Illustrate\dBpowerAMP\<br>458637MB Free Disk Space | Change | media (to be referred to as the PRODUCT) by initialing, copying, or<br>otherwise using the PRODUCT or any UPDATES (special conditions apply,<br>see below), you agree to be bound by the terms of this EULA. If you<br>do not seen by this area of this EULA if a do not invit the REDUICT. |   | Action: Finished Installation         |   |
|                                                                           |        | GENERAL LICENSE                                                                                                    |   | Finish                                |   |
|                                                                           |        | You as an individual, or organization, are granted to install and use the<br>PRODUCT on any number of computers within an organization providing :                                                                                                    |   | -                                     |   |
| Cancel                                                                    | << tee | << Back Install >>                                                                                                    |   |                                       |   |

16. L'installation d'Open Radio Tools IVT Animateur est terminée. Cliquez sur «Terminer». Cela va lancer automatiquement le module

| 📑 Installation - Tools IVT Animateur |                                                                                                    |  |  |
|--------------------------------------|----------------------------------------------------------------------------------------------------|--|--|
|                                      | Fin de l'installation du Tools<br>L'Assistant e terminé l'installation du Tools IVI Animateur sur<br>voire archaetaur. L'application paut être lancée à l'adé des<br>clusses parts autieures par l'installation.<br>Veullet diquer sur Terminer pour quitter l'assistant<br>d'installation. |  |  |
| Open Radio                           |                                                                                                    |  |  |
| Infos www.openrad                    | lo.fr Terminer                                                                                                    |  |  |

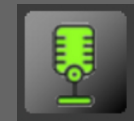

**OPEN RADIO** TOOLS IVT ANIMATEUR

### INSTALLATION

17. A l'ouverture la fenêtre principale apparaît.

Cliquez sur « Fichier » puis « Options »

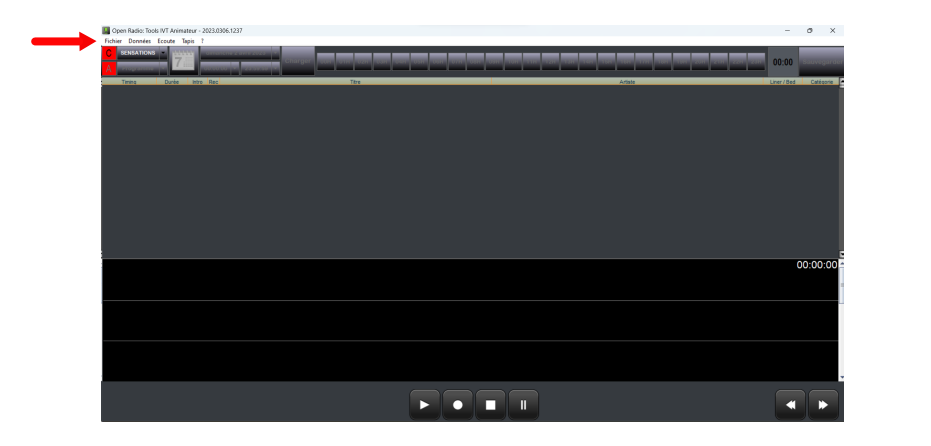

| 💹 Oper  | Radio: Toc            | ols IVT Ani | mateur | - 2023 |  |
|---------|-----------------------|-------------|--------|--------|--|
| Fichier | Données               | Ecoute      | Tapis  | ?      |  |
| Co      | Connecter             |             |        |        |  |
| Ar      | nimateur              |             |        |        |  |
|         | otions                |             | Ctrl+  | 0      |  |
| Ex      | Export vers Excel     |             |        |        |  |
| Lo      | Log technique Ctrl+F2 |             |        |        |  |
| Sa      | uvegarder             |             | Ctrl+  | S      |  |
| Q       | uitter                |             | Ctrl+  | Q      |  |

18. Dans l'onglet « Général » puis « Comportement »

Paramétrez l'atténuation sous les VT sons précédent et suivants à 10db. Cette atténuation pourra être adaptée par la suite lors des enregistrements pour chaque VT.

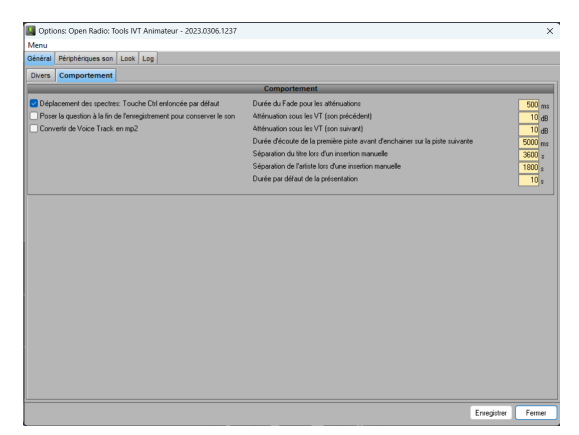

19. Dans l'onglet « Périphériques son » puis « Carte »,

- Choisissez votre carte son de sortie pour l'écoute des titres (attention cette sortie ne doit pas aller dans votre piste d'enregistrement mais uniquement dans votre casque).

- Choisissez votre carte son de sortie pour jouer les cartouches des Beds si vous utilisez cette option. Cette sortie ira dans la piste d'enregistrement comme votre micro.

- Choisissez votre carte son d'enregistrement.
- Ajustez les niveaux en fonction de votre matériel

| 👪 Options: Open      | Radio: Tools IVT Animateur - 2023.0306.1237                                                                    |        |                                 | ×                             |
|----------------------|----------------------------------------------------------------------------------------------------|--------|---------------------------------|-------------------------------|
| Menu                 |                                                                                                    |        |                                 |                               |
| Général Périphériq   | ues son Look Log                                                                                               |        |                                 |                               |
| Carte Convert        |                                                                                                    |        |                                 |                               |
|                      | Sortie                                                                                                    |        |                                 | Entrée                        |
|                      | Sélection                                                                                                    |        |                                 | Sélection                     |
| Conducteur           | Speakers/Headphones (Realtek(R) Audio)                                                                         | ×      | Périphérique                    | Microphone (Realtek(R) Audio) |
| Tapis                | Speakers/Headphones (Realtek(R) Audio)                                                                         | ~      | Canal                           | Volume principal ~            |
|                      | Niveaux                                                                                                    |        |                                 | Niveaux                       |
| Conducteur           | <del> </del>                                                                                                   |        | Analogique                      | <u> </u>                      |
| Tapis                |                                                                                                    |        |                                 | Format                        |
|                      | and a second second second second second second second second second second second second second second second |        | Format                          | wave                          |
|                      | Divers                                                                                                    |        | Dunité                          | 44100 Hz Stereo 16 bits       |
| Taille du buffer (de | 100 à 5000)                                                                                                    | 500 ms | Caractéristiques                | ~                             |
|                      |                                                                                                    |        |                                 | Start Condition               |
|                      |                                                                                                    |        | O Dès que possible              |                               |
|                      |                                                                                                    |        | O Déclenchement                 | automatique                   |
|                      |                                                                                                    |        | Seul de start<br>Dunte associée | 40 ~                          |
|                      |                                                                                                    |        | Durée associée                  |                               |
|                      |                                                                                                    |        | Duee associee                   | au stop automatique           |
|                      |                                                                                                    |        |                                 |                               |
|                      |                                                                                                    |        |                                 |                               |
|                      |                                                                                                    |        |                                 |                               |
|                      |                                                                                                    |        |                                 |                               |
|                      |                                                                                                    |        |                                 |                               |
|                      |                                                                                                    |        |                                 | Enregister Fermer             |

20. Cliquez sur «Enregistrer» pour sauvegarder les paramètres puis «Fermer»

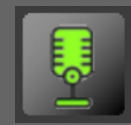

### INSTALLATION

#### **MISE À JOUR DU PROGRAMME**

Open Radio est régulièrement mis à jour.

Si une mise à jour est disponible, une fenêtre apparaît automatiquement au lancement du programme.

|                                          | Open Radio: Tools IVT Animateur - 2023 0402 1912                             |
|------------------------------------------|------------------------------------------------------------------------------|
|                                          | Dernière version disponible: 2023.0223.2015<br>Votre version: 2023.0402.1912 |
|                                          | Télécharger la mise-à-jour Voir l'historique des révisions OK                |
|                                          | Vous êtes à jour                                                             |
| Cliquez sur «Télécharger la mise à jour" |                                                                              |
|                                          | Open Radio: Tools IVT Animateur - 2023.0402.1912                             |
|                                          | i La mise-à-jour va être installée                                           |
|                                          | Il faut impérativement fermer le programme                                   |
|                                          | Fermer le programme OK                                                       |
|                                          |                                                                              |

Sur la fenêtre suivante, cliquez sur « Fermer le programme

Assurez vous que le programme est bien fermé, qu'il n'y a pas d'autre fenêtre d'avertissement.

Puis licquez sur «OK»

| Tools IVT Animateur                                                                             | × |
|-------------------------------------------------------------------------------------------------|---|
| Veuillez vous assurer que le Tools IVT Animateur est fermé<br>avant d'installer la mise-à-jour. |   |
| ОК                                                                                              |   |

Le programme se met à jour. Une fenêtre vous avertit du bon déroulement de la procédure.

| Tools IVT | Animateur                                                                                                 | × |
|-----------|----------------------------------------------------------------------------------------------------|---|
| I         | La mise-à-jour est en place. Le Tools IVT Animateur va être<br>relancé.<br>Nombre de fichiers extraits: 3 |   |
|           | ОК                                                                                                    |   |

Cliquez sur « OK ». Tools IVT Animateur se relance.

Vous pouvez également lancer manuellement la procédure de vérification des mises à jour en cliquant dans la barre de menu du haut sur «?» puis sur «Vérifier la version disponible du Tools IVT Animateur»

| ? |                                                       |
|---|-------------------------------------------------------|
|   | Historique des révisions                              |
|   | Vérifier la version disponible du Tools IVT Animateur |
|   | A propos                                              |